# Comment Personnaliser des Étiquettes Physiques avec des Codes QR en Utilisant le Logiciel Zebra

help.fracttal.com/hc/change\_language/fr

Il est possible de personnaliser l'impression des codes QR à l'aide d'un **logiciel externe** de création d'étiquettes, permettant d'ajuster le format, d'ajouter des informations supplémentaires et de l'adapter à vos besoins opérationnels.

Un exemple courant est l'utilisation d'imprimantes thermiques d'étiquettes comme **Zebra**, spécialement conçues pour ce type d'impression. Cependant, d'autres modèles et marques peuvent être compatibles, il est donc recommandé de vérifier la compatibilité avant la configuration.

## Étape 1 : Exporter les Données depuis Fracttal One

1. Accédez au module "**Catalogues**" dans Fracttal One et sélectionnez l'option "Équipements". Dans cette section, vous trouverez la liste de tous les actifs enregistrés sur la plateforme. Sélectionnez les actifs dont vous souhaitez imprimer les codes QR.

2. Cliquez sur l'option "**Exporter**". Le système générera un fichier Excel avec les données des actifs sélectionnés.

| ≡í         | Actifs<br>Équipements         |              |                                                           |          | Q Chercher | <b>3</b>                  | JC ~      |
|------------|-------------------------------|--------------|-----------------------------------------------------------|----------|------------|---------------------------|-----------|
|            | ← (3) Choisi                  |              |                                                           |          |            | ថ្                        | Ì :       |
| •          | - Liste <sup>o</sup> lg Arbro | e )          |                                                           |          |            | 🕹 Ouvrir PDF              |           |
|            | Activé                        | Hors service | Description                                               | Code     | Nombre     | <ul> <li></li></ul>       |           |
| Ο          | Oui                           | Non          | { 00001-2 } FA mantenimiento J 22-03-24                   | 00001-2  | FA manten  | ලබ Imprimer QR            |           |
| •          | Oui                           | Non          | { 0000-4 } VENTILADOR MECANICO MAQUET CRITICAL CARE 22-03 | . 0000-4 | VENTILAD   | 1 Importer                |           |
| •          | Non                           | Oui          | { 000-2 } VENTILADOR MECANICO ARYZTA 22-03-24             | 000-2    | VENTILAD   | Supprimer les données i   | mportées  |
| •          | Non                           | Non          | { 000-3 } VENTILADOR MECANICO ARYZTA 22-03-24             | 000-3    | VENTILAD   | Configuration des cham    | ps        |
| Ο          | Non                           | Non          | { 05 } BEBEDOURO - JOÃO LUCAS 22-03-24                    | 05       | BEBEDOUF   | Cloner actif              |           |
| Ο          | Oui                           | Non          | { 070128 } BOMBA SUMERGIBLE bombas-chile 22-03-24         | 070128   | BOMBA SUN  |                           | bombas-cn |
| Ο          | Oui                           | Non          | { 070129 } BOMBA SUMERGIBLE bombas-chile 380              | 070129   | BOMBA SUN  | IERGIBLE                  | bombas-ch |
| 0          | Oui                           | Non          | { 080167 } MOTOR SICMEMOTORI 380/440/440                  | 080167   | MOTOR      |                           | SICMEMOT  |
| Ο          | Oui                           | Non          | { 090403 } CONJUNTO MOTOR CC Y VENTILACION FORZADA ORE    | 090403   | CONJUNTO   | MOTOR CC Y VENTILACION FO | OREMOR    |
| 0          | Oui                           | Non          | { 10000844 } PERFORADORA HIDRAULICA ATLAS COPCO 2003      | 10000844 | PERFORADO  | DRA HIDRAULICA            | ATLAS COF |
| 0          | Oui                           | Non          | { 10000860 } PERFORADORA HIDRAULICA ATLAS COPCO 2005      | 10000860 | PERFORADO  | PRA HIDRAULICA            | ATLAS COF |
| $\bigcirc$ | Oui                           | Non          | { 10000881 } PERFORADORA HIDRAULICA ATLAS COPCO 2006      | 10000881 | PERFORADO  | DRA HIDRAULICA            | ATLAS COF |
| Af         | fichage 50 sur 5886           |              |                                                           |          |            |                           | +         |

3. Ouvrez le fichier Excel exporté et créez une nouvelle feuille de calcul.

4. Copiez les informations que vous souhaitez inclure sur l'étiquette, telles que **URL du Code QR, Code, Nom et Marque**.

|        | А                                                                | В      | С                   | D                    |
|--------|------------------------------------------------------------------|--------|---------------------|----------------------|
| 1      | QR Público                                                       | Código | Nombre (C)          | Marca (C)            |
| 2      | https://one.fracttal.com/qr/3e9b6c4c-ec7f-4363-bdb6-7277bc571178 | 0000-4 | VENTILADOR MECANICO | MAQUET CRITICAL CARE |
| 3      | https://one.fracttal.com/qr/1c5dcc5e-c527-4f6d-8f21-19b31cdf6eb1 | 000-2  | VENTILADOR MECANICO | ARYZTA               |
| 4<br>5 | https://one.fracttal.com/qr/e14781cd-43e8-49f3-a570-e1d5d71c98e8 | 000-3  | VENTILADOR MECANICO | ARYZTA               |

5. Assurez-vous que la feuille contenant les données soit **la première du fichier**. Ensuite, enregistrez et fermez le fichier.

## Étape 2 : Configurer l'Impression dans le Logiciel Zebra

1. Ouvrez le logiciel d'impression **Zebra** et créez une **nouvelle étiquette**.

| N 🖿 🗐 😶 🖓 -                                                                                                    | ZebraDesigner Professional                                                                                                    | – 🕫 🗙                  |
|----------------------------------------------------------------------------------------------------|----------------------------------------------------------------------------------------------------|------------------------|
| Archivo Inicio Datos Vista Ayuda                                                                                                    |                                                                                                    |                        |
| Marcolar     General     General     General     General     General     General     Freperal       Pegar     Copiar formato     B     I     U     General     General     Imprimi       Portapapeles     Fuente     Fuente     Fuente     General     Acción     Admin                                                                                | Image: Section of the section of the section of t |                        |
| Crear upa nueva etiqueta     Abrin.  Archivos recientes  Etiqueta 2.nbl  Cilures/Public/Documents/ZehraDesigner 3/Designer/JebraDesignVádress Label\ Etiqueta test I.nbl  Cilures/Public/Documents/ZehraDesigner 3/Designer/JebraDesign)Address Label\ Address_LabeLnibl  Cilurer/Public/Documents/ZehraDesigner 3/Designer/JebraDesign)Address Label\ | Get more from your printer with Print DNA         Carm more         Currous de aprendizaje         Recursos de aprendizaje         Página de Inicio         Soporte técnico         Archivos de muestra         Información del software         Locada         Locada                                                                                                    | rolatores de impresora |
|                                                                                                    | Versión: 32.1 (Generación 570)  Printing from SAP? Simplify label design, reduce the number of label templates and print faster.  Learn more                                                                                                    | Nice Label             |

- 2. Configurez les paramètres de l'étiquette :
  - **Type de papier :** Rouleau d'étiquettes.
  - Orientation : Verticale ou horizontale selon la mise en page souhaitée.
  - **Dimensions :** Ajustez la largeur et la hauteur de l'étiquette en fonction du format utilisé.

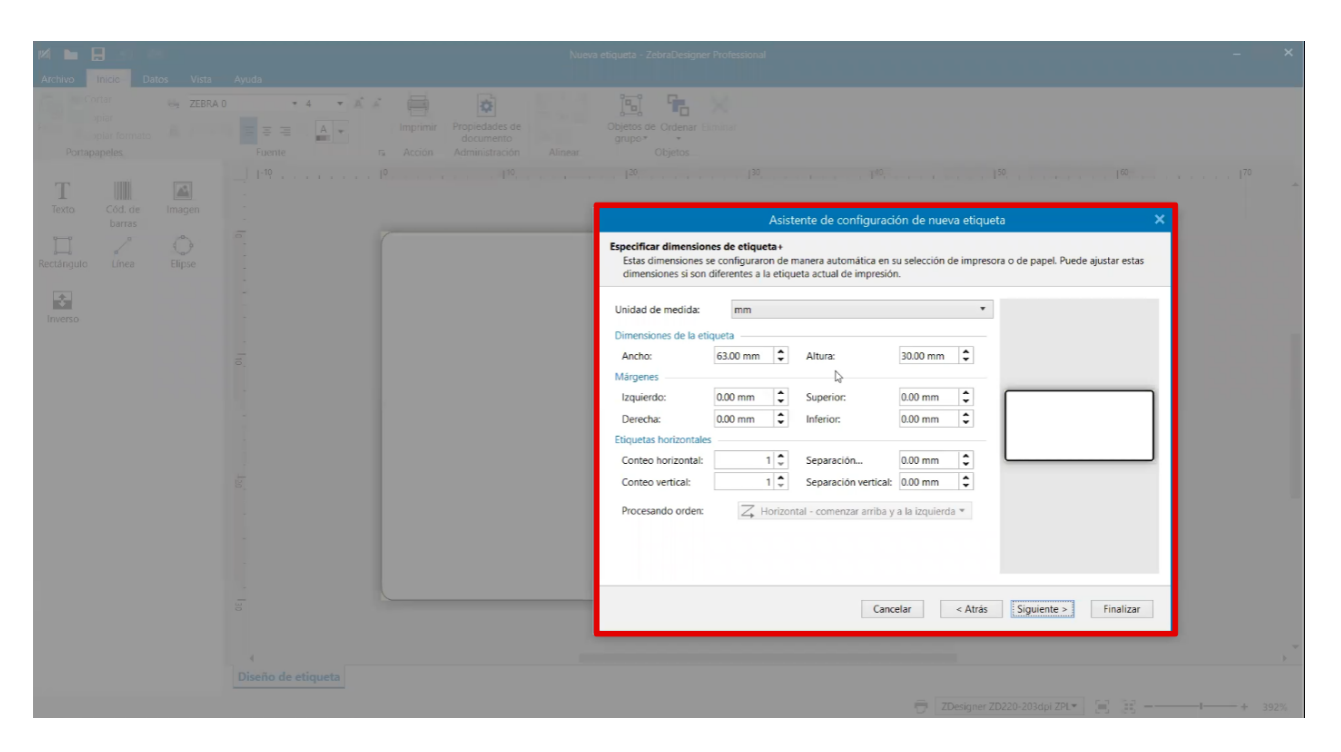

3. Enregistrez le modèle d'étiquette pour des impressions futures.

## Étape 3 : Importer le Fichier Excel dans le Logiciel Zebra

1. Accédez à l'onglet **Données** et sélectionnez **Excel**.

2. Dans l'assistant de base de données, **recherchez et sélectionnez** le fichier exporté depuis Fracttal One.

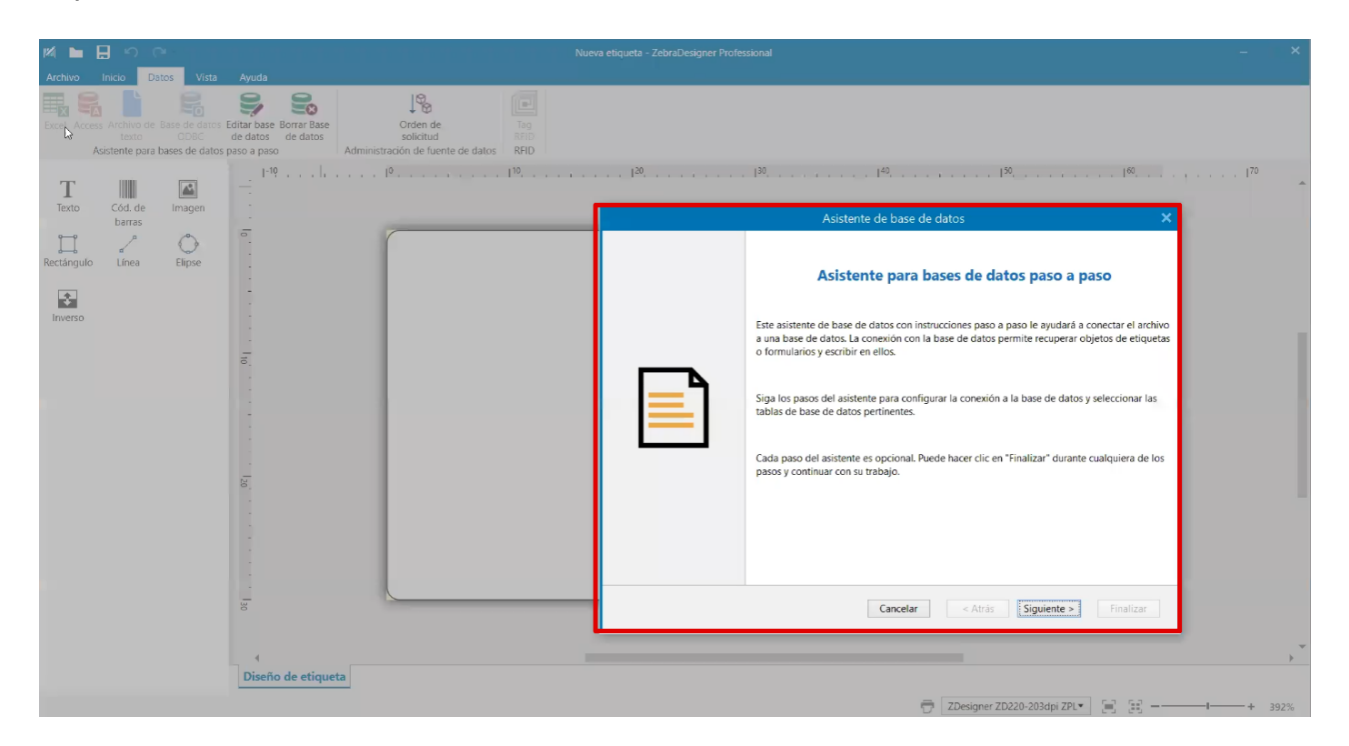

3. Vérifiez que les colonnes importées contiennent les bonnes informations (**URL, Code, Nom, Marque, etc.**).

| M 🖿 🗄 🗠 🗠                      | 0                                                                                                    | Nueva etiqueta - ZebraDesigner Professional – 👘 🗙                                                                                                    |
|--------------------------------|----------------------------------------------------------------------------------------------------|----------------------------------------------------------------------------------------------------|
| Archivo Inicio Datos Vista Ayu | uda<br>base Borrar Base<br>to so de datos<br>paso<br>1º0,, 1º,, 1º,, 1º,, 1º,, 1º,, 1º,, 1º,, 1º,, 1º,, 1º,, 1º,, 1º,, 1º,, 1º,, 1º,, 1º,, 1º,, 10°,, 10°, | المالي من من من من من من من من من من من من من                                                                                                    |
| Texto Cód. de Imagen           |                                                                                                    | Asistente de base de datos X                                                                                                    |
| Rectángulo Línea Elipse        |                                                                                                    | Tablas y campos<br>Seleccione los campos de tabla y columna que usará.                                                                                                    |
| Inverso                        |                                                                                                    | Table:       Hoja15       •         Campos disponibles:       Campos seleccionados:         Campos de filtro       Image: Campos de filtro         Agregar >       Campos tel Equipo (Q) (Hoja15L01 Código QR)         Agregar >       Image: Campos tel Equipo (Q) (Hoja15L001 Código QR)         Agregar todo >>       Image: Campos tel Equipo (Q) (Hoja15LMarca (C))         Image: Campos tel Equipo (Q) (Hoja15LMarca (C))       Image: Campos tel Equipo (Q) (Hoja15LMarca (C)) |
| 1 30                           |                                                                                                    | Cancelar < Atrás Siguityte > Finalizar                                                                                                    |
|                                | 4                                                                                                    | · · · · · · · · · · · · · · · · · · ·                                                                                                    |
| Dr                             | iseno de etiqueta                                                                                                    | 🔁 🔀 ZDesigner ZD220-203dpi ZP(*) 📄 😥+ 392%                                                                                                    |

4. Confirmez l'importation et passez à la création de l'étiquette.

# Étape 4 : Concevoir l'Étiquette Personnalisée

#### 1. Code QR :

Ajoutez un code-barres et **sélectionnez la source des données** depuis le fichier Excel.

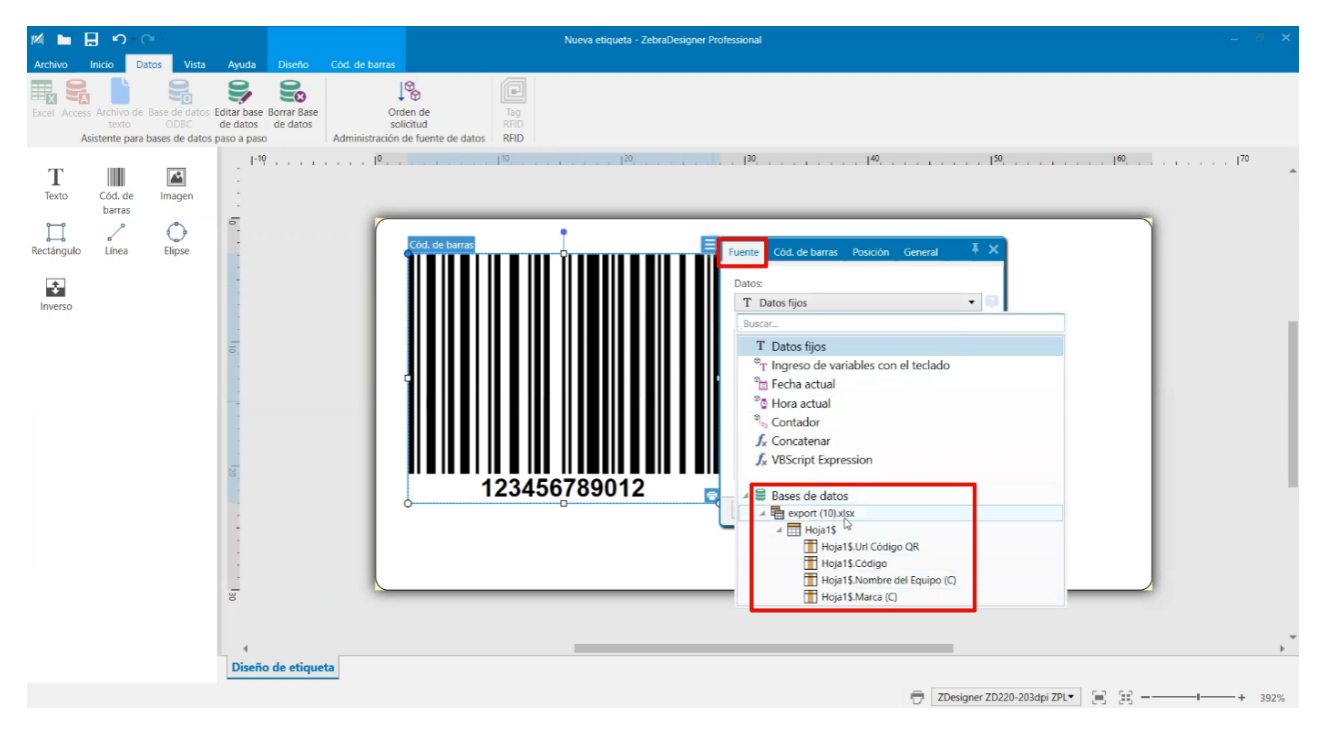

Dans le champ Code-barres, configurez le type de code en QR.

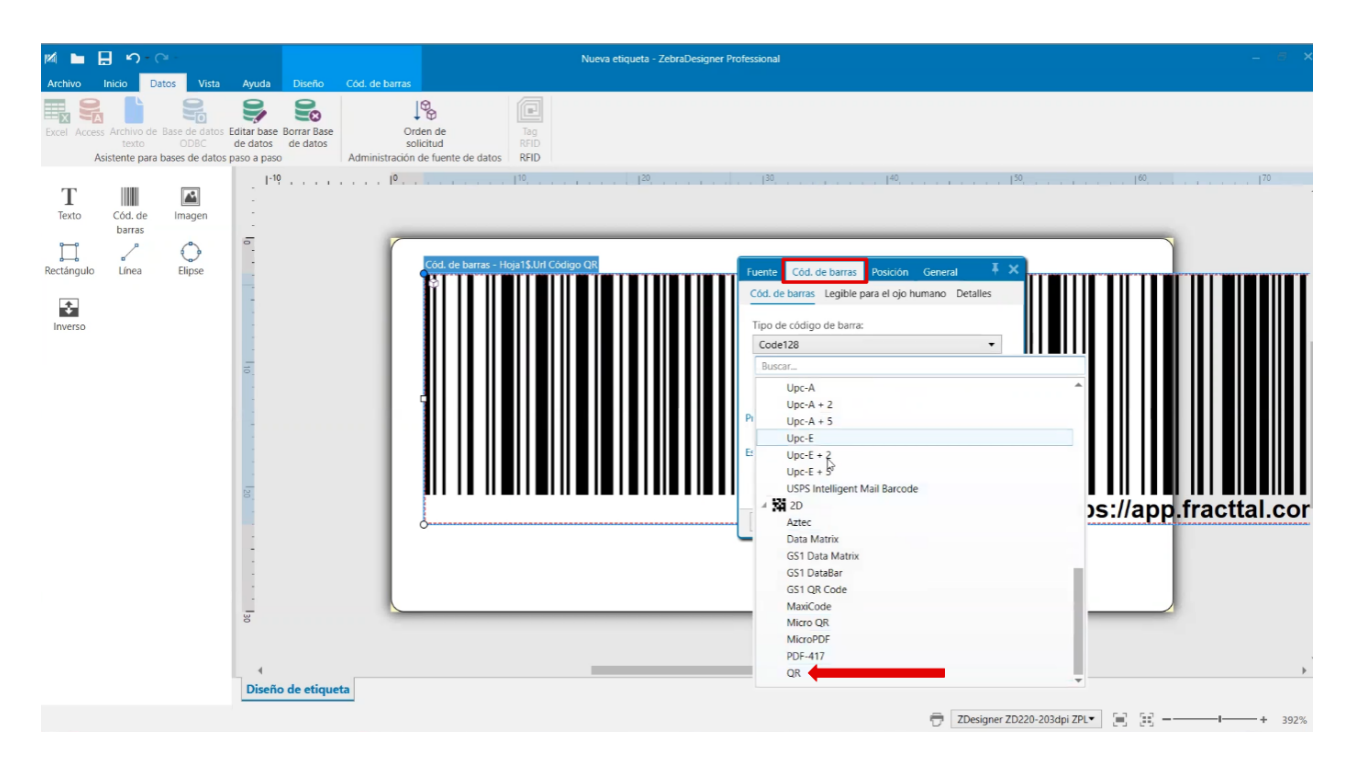

Ajustez la taille du code QR en fonction du design de l'étiquette.

#### 2. Logo de l'Entreprise :

Ajoutez une image et sélectionnez le fichier contenant le logo de l'entreprise.

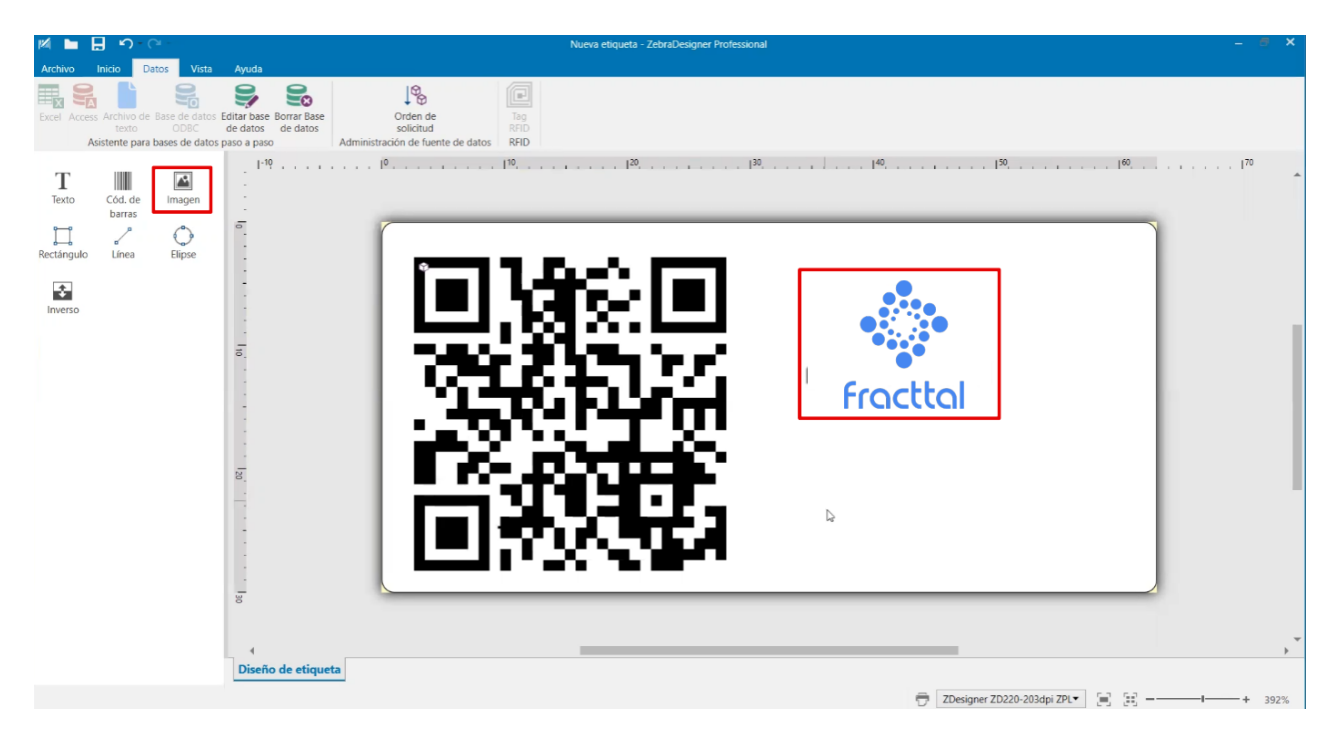

Ajustez la taille et la position à l'intérieur de l'étiquette.

#### 3. Texte avec Informations Supplémentaires :

Ajoutez des zones de texte pour inclure le **Code, le Nom et la Marque**, en sélectionnant l'option **texte en données fixes**.

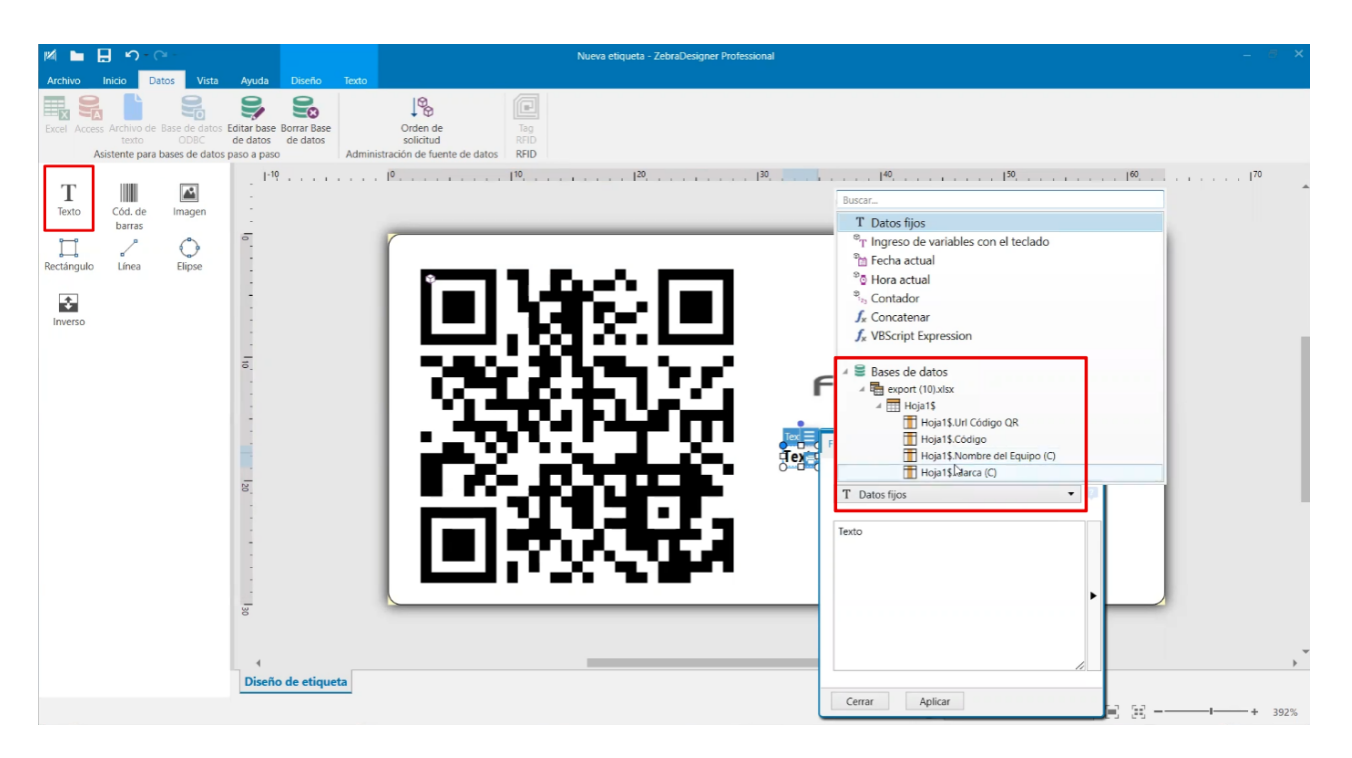

Ajustez la taille et la mise en forme du texte selon vos besoins.

# Étape 5 : Imprimer les Étiquettes

- 1. Vérifiez la configuration d'impression, y compris :
  - Niveau de contraste de l'impression.
  - Nombre d'exemplaires par étiquette.
  - Sélection des codes QR à imprimer.

|              | Nueva etiqueta - ZebraDesigner Professional                            |          |                           |  |
|--------------|------------------------------------------------------------------------|----------|---------------------------|--|
|              |                                                                        | N        |                           |  |
| Inicio       | 🖶 Imprimir                                                             | ιş       | र्री•• ZEBRA              |  |
| Nuevo        |                                                                        |          |                           |  |
| Abrir        | ZDesigner ZD220-203dpi ZPL •                                           |          |                           |  |
| Guardar      | Velocidad (inclv/s): 4 · · · · · · · · · · · · · · · · · ·             |          |                           |  |
| Guardar como | Imprimir a fichero                                                     |          |                           |  |
| Imprimir     | Ajustes de impresora                                                   |          |                           |  |
| Almacenar    | Cantidad  O Número de etiquetas  \$                                    |          |                           |  |
| Cerrar       | ○ Número de páginas                                                    |          |                           |  |
| Opciones     | Imprimir todas las etiquetas (sin límites) <u>más_</u>                 |          |                           |  |
| Acerca de    | Hoja1\$ Cargar                                                         | G166.122 | Fracttal                  |  |
|              | Url Códig Y Buscar                                                     |          |                           |  |
| Salir        | Código QR Código                                                       |          | EMPAQUETADORA HERVEST 001 |  |
|              | 1 🗹 1 🗘 https://app.fracttal.com/#inventories.equipments/2386 AAA-00 * |          | HEIDELBERGH               |  |
|              | 2 V 1 https://app.fracttal.com/#inventories.equipments/186147 ONE-R-   |          |                           |  |
|              | 3 ⊻ 1 ↓ https://app.fracttal.com/#inventories.equipments/2387 AAA-00   |          | AAA - 003                 |  |
|              | 4 V 1 nttps://app.tracttal.com/#inventories.equipments/2386 AAA-00     |          |                           |  |
|              | 6 ✓ 1 https://app.nacttal.com/#inventories.equipments/2387 AAA.00      |          |                           |  |
|              |                                                                        |          |                           |  |
|              |                                                                        |          |                           |  |
|              | × *                                                                    |          |                           |  |
|              | Registros seleccionados: 6/6 1-*                                       | ✓ Página | 1 de 6                    |  |
|              |                                                                        |          |                           |  |

2. Cliquez sur Imprimer et attendez que les étiquettes soient générées.

|              |                                                                 | Nueva etiqueta | - ZebraDesigner Professional | - # ×                     |
|--------------|-----------------------------------------------------------------|----------------|------------------------------|---------------------------|
|              |                                                                 |                | 2                            |                           |
|              | 🖶 Imprimir                                                      |                |                              | 纯. ZEBRA                  |
| Nuevo        |                                                                 |                |                              | •                         |
| Abrir        | ZDesigner ZD220-203dpi ZPL                                      | •              |                              |                           |
|              | Velocidad (inch/s): 4   Oscuridad: 30                           |                |                              |                           |
| Guardar como | Imprimir a fichero                                              |                |                              |                           |
| Imprimir     | Ajustes de impresora                                            |                |                              |                           |
| Almacenar    | Cantidad                                                        |                |                              |                           |
| Cerrar       | Número de etiquetas                                             | \$             | FE114-^ FE1                  |                           |
|              | Imprimir todas las etiquetas (sin límites)                      |                |                              |                           |
|              |                                                                 | <u>más</u>     | RECEICT.                     |                           |
|              | Hoja1\$                                                         | Cargar         | 01643155                     | Constitution              |
|              | Url Códig 💙 Buscar                                              |                |                              | Fractial                  |
|              | Copias Url Código QR                                            | Código         | l na Carles                  | EMPAQUETADORA HERVEST 001 |
|              | 1 2 1 https://app.fracttal.com/#inventories.equipments/2386     | AAA-00 *       |                              | HEIDELBERGH               |
|              | 2 2 1 C https://app.fracttal.com/#inventories.equipments/186147 | ONE-R-         |                              | AAA 002                   |
|              | A V 1 https://app.iracital.com/#inventories.equipments/236/     | AAA-00         |                              | AAA - 003                 |
|              | 5 9 1 https://app.inactal.com/#inventories.equipments/186147    | ONE-R-         |                              |                           |
|              | 6 7 1 C https://app.fracttal.com/#inventories.equipments/2387   | AAA-00         |                              |                           |
|              |                                                                 |                |                              |                           |
|              |                                                                 |                |                              |                           |
|              | ·                                                               | *              |                              |                           |
|              | Registros seleccionados: 6/6 1-#                                |                | < Página                     | 1 de 6 🕨                  |
|              |                                                                 |                |                              |                           |

En suivant ces étapes, vous pouvez **personnaliser l'impression** des **codes QR** avec les **informations essentielles de Fracttal One** en utilisant un **logiciel externe** comme **Zebra**.

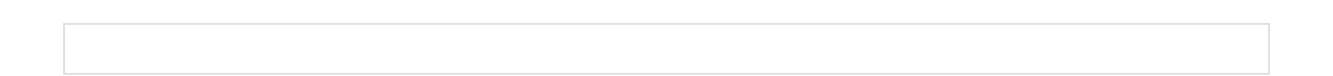